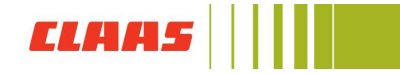

## How to manage my addresses?

Log in to the CLAAS Collection online shop (collection.claas.com) with your user data.

|       |           |              |          |       |         |                                             |          | Login Contact   Help | English | <b>~</b> 1    | e                            | Þ                          |
|-------|-----------|--------------|----------|-------|---------|---------------------------------------------|----------|----------------------|---------|---------------|------------------------------|----------------------------|
| New   | Work wear | Leisure wear | Models   | Toys  | Access  | sories Po                                   | osters   | Sale                 |         | CLAA<br>Ha    | S Collectio<br>arsewinkel, D | on Shop<br>eutschland<br>Q |
| Click | on "My a  | ccount" und  | d select | "My d | ata"    | ome, Birgit Beispiel                        | Му ассоц | nt   Contact   Help  | English | •             | Õ                            | Ň                          |
| New   | Work wear | Leisure wear | Models   | Toys  | Accessc | Log o<br>My basket<br>My data<br>My records | ff       | Sale                 |         | CLAAS<br>Hars | Collection<br>ewinkel, Deut  | Shop<br>schland            |

You will be directed to the CLAAS ID page. Here you can change your personal data, such as **name, telephone numbers and addresses**.

| <b>[]     </b> [[AA5 | CLAAS ID |                |                                |      |
|----------------------|----------|----------------|--------------------------------|------|
|                      |          |                |                                |      |
|                      |          | Personal       | l data                         |      |
|                      |          | Name           | Birgit Beispiel                | Edit |
|                      |          | Email address  | birgit.beispiel@mailinator.com |      |
|                      |          | Phone number/s | + Add a phone number           |      |
|                      |          | Address/es     | + Add an address               |      |
|                      |          |                |                                |      |

A menu will open in which you can now enter your address. Click on "Enter address manually".

| Name           | Birgit Beispiel                       | Edi |
|----------------|---------------------------------------|-----|
| Email address  | birgit.beispiel@mailinator.com        |     |
| Phone number/s | + Add a phone number                  |     |
| Address/es     | Find address                          |     |
|                | Enter address manually<br>Save Cancel |     |
|                | + Add an address                      |     |

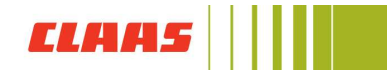

Another menu opens. Please choose the type of address first- home or work. Now enter your first and last name, street, house number, postcode, city and country. Then select "Save".

| Address/es | Find address                                  |                                    |                    |
|------------|-----------------------------------------------|------------------------------------|--------------------|
|            | Type "<br>Home                                |                                    | *                  |
|            | First name and family name<br>Birgit Beispiel | me *                               |                    |
|            | <sup>Street</sup> *<br>Beispiel Alle          |                                    | Street number<br>4 |
|            | Postcode *<br>01234                           | <sub>City</sub> *<br>Beispielstadt |                    |
|            | Country *<br>Germany                          |                                    | •                  |
|            | Save Ca                                       | ancel                              |                    |

To add another address, select "Add Address" again.

| <b></b> | OLAAS ID | e Personal     | data                                                                                                    |      |
|---------|----------|----------------|----------------------------------------------------------------------------------------------------|------|
|         |          | Name           | Birgit Beispiel                                                                                                    | Edit |
|         |          | Email address  | birgit.beispiel@mailinator.com                                                                                                    |      |
|         |          | Phone number/s | + Add a phone number                                                                                                    |      |
|         |          | Address/es     | <ul> <li>Home (Main address)</li> <li>Birgit Belspiel</li> <li>Belspiel Alle 4</li> <li>01234 Delspielstadt</li> <li>Germany</li> <li>Add an address</li> </ul> | Edit |

The same menu opens. Now enter your further address, which you want to save in the CLAAS ID.

| CLAAS | CLAAS ID |  | Germany                                      |                                  |                    |
|-------|----------|--|----------------------------------------------|----------------------------------|--------------------|
|       |          |  | Find address                                 |                                  |                    |
|       |          |  | Type *<br>Work                               |                                  | Ŧ                  |
|       |          |  | First name and family nar<br>Birgit Beispiel | 778 *                            |                    |
|       |          |  | Street *<br>Musterstraße                     |                                  | Street number<br>3 |
|       |          |  | Postcode*<br>43210                           | <sub>City</sub> -<br>Musterstadt |                    |
|       |          |  | Country *<br>Germany                         |                                  |                    |
|       |          |  | Set as the main a                            | address                          |                    |

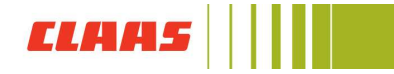

If you have multiple addresses, you can select an address as **"primary address"**. This address is the default for your orders.

Simply set the check at "Set as primary address" and then select "Save".

|  | Name           | Birgit Beispiel                             |                                    |                      |                    | Edi  |
|--|----------------|---------------------------------------------|------------------------------------|----------------------|--------------------|------|
|  | Email address  | birgit.beispiel@mai                         | linator.com                        |                      |                    |      |
|  | Phone number/s | + Add a phone n                             | umber                              |                      |                    |      |
|  | Address/es     | Type *<br>Home                              | •                                  | Country *<br>Germany |                    | •    |
|  |                | First name and family na<br>Birgit Belspiel | ame *                              |                      |                    |      |
|  |                | Street *<br>Beispiel Alle                   |                                    |                      | Street number<br>4 |      |
|  |                | Postcode *<br>01234                         | <sub>Oity</sub> *<br>Beispielstadt |                      |                    |      |
|  |                | 🛃 Set as the main                           | address                            |                      |                    |      |
|  |                | Save C.                                     | ancel                              |                      | D                  | elet |

You can also have your address inserted automatically. Simply enter a part of your address at **"Search address"**. The fields are then filled in automatically. All you have to do is enter the type of address (home or work) and your name in the menu.

Now your addresses are stored in the CLAAS ID.

| Name           | Birgit Beispiel                                                                                | Edit |
|----------------|------------------------------------------------------------------------------------------------|------|
| Email address  | birgit.beispiel@mailinator.com                                                                 |      |
| Phone number/s | + Add a phone number                                                                           |      |
| Address/es     | ♣ Home (Main address)<br>Birgit Beispiel<br>Beispiel Allee 4<br>01234 Beispielstadt<br>Germany | Edit |
|                | Work<br>Birgit Beispiel<br>Musterstraße 3<br>43210 Musterstadt<br>Germany                      | Edit |

You can change the addresses at any time.